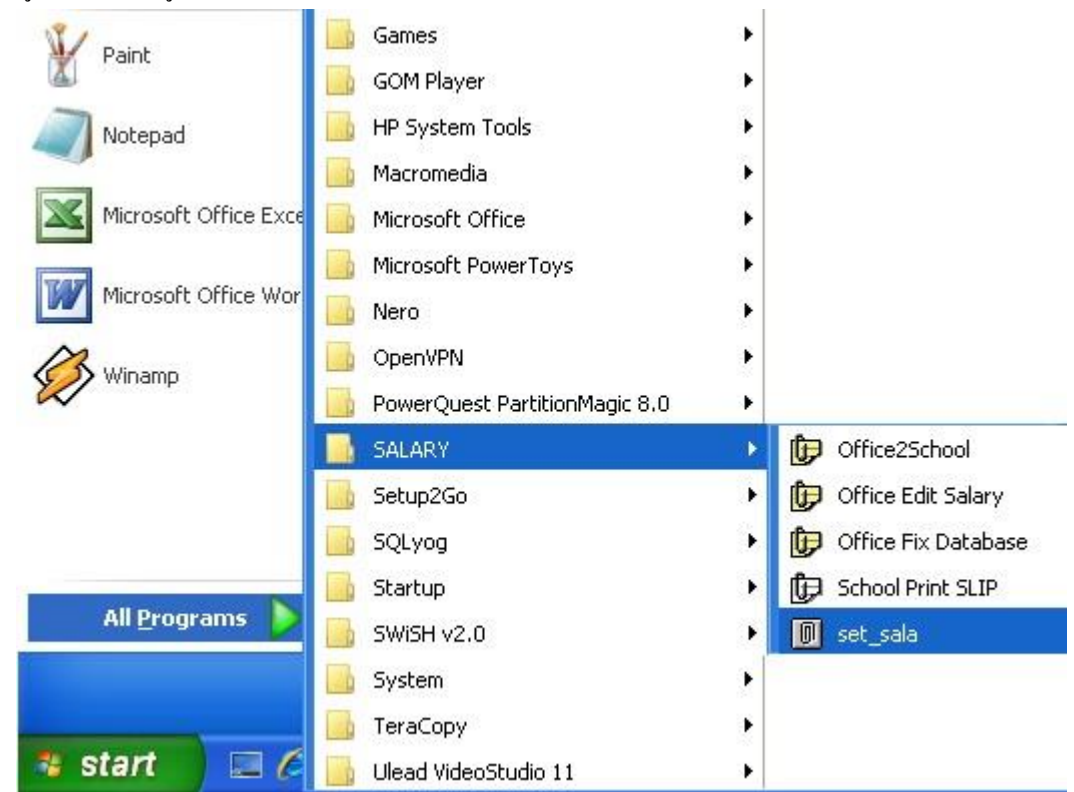

การนำข้อมูลเอ็กเซล เข้าสู่ระบบ E-Money วิธีแบบย่อ จะนำเข้าโดยระบบ Set\_Sala มีวิธีการดังนี้

1 เข้าระบบโดยคลิก Start -> All Programs -> SALARY -> set sala

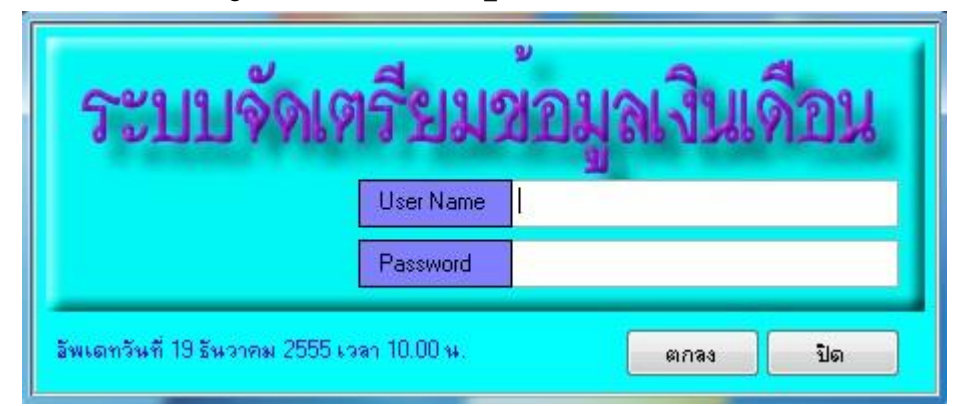

2 ระบบจะให้ใส่ User Name และ Password ให้ใส่เหมือนกับระบบ E-Money ทุกประการ เมื่อใส่ถูกต้องจะพบหน้าจอดัง ภาพถัดไป

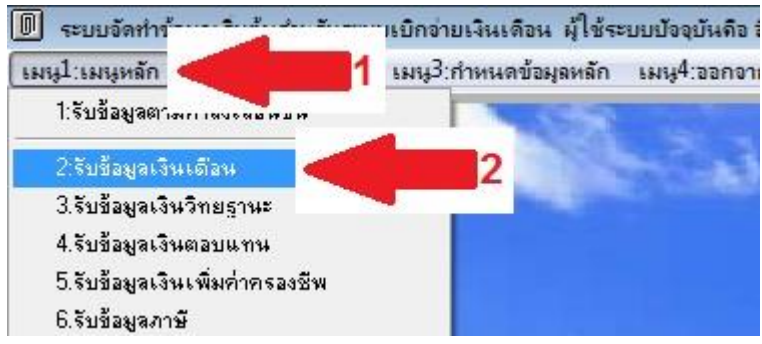

3 เลือกเมนูหลัก(ลูกศรแดง1) -> รับข้อมูลเงินเดือน (ลูกศรแดง2)

| DDOMACHA C        | xcer albirran of             |                    | M.1       | เดม | แบบ คาเหม                 | 0.00                             |
|-------------------|------------------------------|--------------------|-----------|-----|---------------------------|----------------------------------|
| ที่เก็บข้อมูลไฟล์ | Excel                        |                    | -         |     |                           | Clear                            |
| การนำเข้าข้อมูล   | คงข้อมูลเดิมไว้ อัพเดทส่วนจ์ | น่แตกต่างทั้งหมด 🛃 |           |     | ไป เคลี่<br>เป็นสองข้อมูล | ยริแบบไม่คืนค่<br>หลังนำเข้าระบบ |
| รหัส              | ชื่อ                         |                    | 5 দাঁৱ    |     | ชื่อ                      |                                  |
|                   |                              |                    |           |     |                           |                                  |
|                   |                              |                    |           |     |                           |                                  |
|                   |                              |                    |           |     |                           |                                  |
|                   |                              |                    |           |     |                           |                                  |
|                   |                              |                    |           | N.  |                           |                                  |
| aตัว              | ชื่อสกุล                     |                    | · · · · · |     |                           |                                  |

4 จะพบจอภาพเหมือนการนำข้อมูลเข้าระบบของรายรับ-รายจ่ายอื่น ๆ ทุกประการ มีส่วนต่างเล็กน้อยคือ เลือกเงื่อนไขว่าจะ คงข้อมูลเดิมไว้ หรือ ลบข้อมูลทิ้ง (ลูกศรแดง1) มีความหมายดังนี้

การเลือก <mark>คงข้อมูลเดิมไว้ อัพเดทส่วนที่แตกต่างทั้งหมด</mark> หมายถึงระบบจะนำข้อมูลที่พบในเอ็กเซลไปบันทึก ส่วนบุคคลที่ ไปพบชื่อ ระบบจะคงค่าเดิมไว้

การเลือก <mark>ลบข้อมูลเดิมทั้งหมดใช้ข้มูลที่นำเข้าแทนที่</mark> หมายถึง ระบบจำลบข้อมูลเดิมทิ้งก่อน แล้วจึงบันทึกข้อมูลตามเอ็กเซล คลิกปุ่มหมายเลข 1 (ลูกศรแดง2) เพื่อรับไฟลีเอ็กเซลที่เตรียมไว้

| ที่เก็บข้อมูลไฟล์ | í Excel                       |                  |                | คำนวณเงิน         | Clear                            |
|-------------------|-------------------------------|------------------|----------------|-------------------|----------------------------------|
| การนำเข้าข้อมูล   | คงข้อมูลเดิมไว้ อัพเดทส่วนที่ | แตกต่างทั้งหมด 💌 |                | ]                 | เร้แบบไม่คืนค่<br>เลิงนำเข้าระบะ |
| รหัส              | ชื่อ 🦽                        |                  |                | fa 🦊              |                                  |
| 01066 น           | างสาวอำพา วงศ์โกฏ 🖌 👔         |                  | 01066 นางสาวอำ | าพา วงศ์โกฏ 🧲 🚺 🔪 |                                  |
| 01066 u           | างอำพา วงศ์โกฏ                |                  | นายภัทรห       | เงค์ สิมงาม       |                                  |
| 01066 น           | างอำพา วงศ์โกฏ                |                  |                |                   |                                  |
|                   |                               |                  |                |                   |                                  |
|                   |                               |                  | -              |                   |                                  |
|                   |                               | 42               | -              |                   |                                  |
|                   |                               |                  |                |                   |                                  |
|                   |                               | •                |                |                   |                                  |

5 หากพบบุคคลที่ชื่อไม่ตรงกับระบบ จะแสดงให้เห็นทางฝั่งขวามือ (ลูกศรแดง1) ให้นำชื่อ หรือสกุล มาพิมพ์ที่ช่องก้นหา (ลูกศรแดง2) แล้วกลิกปุ่ม <mark>ค้นหา</mark> (ลูกศรแดง3) ระบบจะแสดงชื่อตามที่ก้นทางฝั่งซ้าย(ลูกศรแดง4) หากพบให้นำรหัสมาพิมพ์ ตรงช่องรหัสหน้าชื่อ (ลูกศรแดง5) คลิกปุ่ม <mark>ตรวจสอบรหัส</mark> ข้อมูลที่แสดงฝั่งขวาจะหมายไปทีละคน ดำเนินการจนครบทุกคน หรือถ้าก้นไม่พบก็ดำเนินการต่อไปได้ โดยคลิกปุ่ม 4 **ดูข้อมูลทั้งหมด** และปุ่ม 5 <mark>นำเข้าระบบ</mark> ตามลำดับ

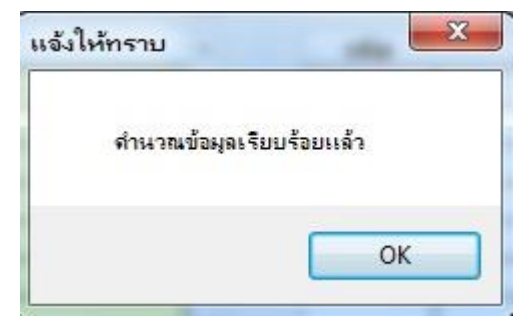

6 เมื่อกลิกปุ่ม 5 นำเข้าระบบ แล้วระบบจะแจ้งให้ทราบว่าได้กำนวณข้อมูลแล้ว

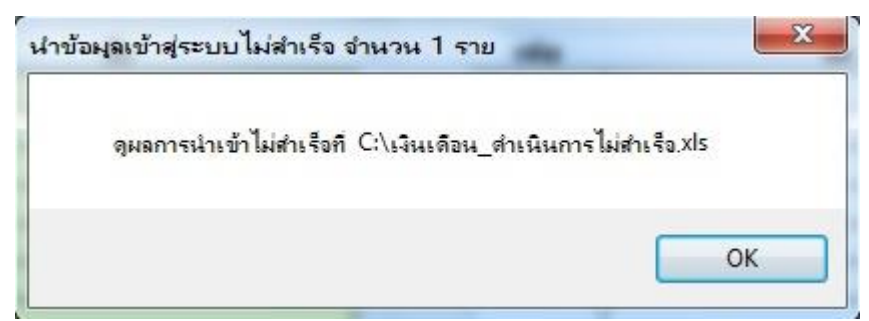

7 หากพบว่ามีข้อมูลที่บันทึกไม่สำเร็จ ระบบก็จะแจ้งให้ทราบ ชื่อ เงินเดือน\_คำเนินการไม่สำเร็จ ต้องเปิดดูแล้วทำการแก้ไข ที่ละคนด้วยระบบ E-Money ตามปกติ

| แสดงข้อมูล        |                    | 1.00               | ×              |
|-------------------|--------------------|--------------------|----------------|
| ดูผลข้อมูลหลังนำเ | ข้าระบบที่ C:\เงิน | เดือน_ที่อัพเดทข้อ | ษุลทั้งหมด,xls |
|                   |                    |                    | ОК             |

8 สามารถตรวจสอ<sup>ิ</sup>บข้อมูลทั้งหมดหลังทำการนำเข้าว่าถูกต้องหรือมีปัญหาหรือไม่ (โดยเฉพาะหน่วยงานที่มีบุคคลที่ชื่อตัว และชื่อสกุลเหมือนกัน จำเป็นต้องตรวจกันผิดพลาด)

| 🔣 🛃 🍠 🛪 🔍 💆 เงินเดือน_ดำเนินการไม่ส่าเร็จ.xls |       |                    |                   |          | ชื่อไฟล์                      |        | cel  |
|-----------------------------------------------|-------|--------------------|-------------------|----------|-------------------------------|--------|------|
| F                                             | ile   | Home Ir            | isert Page Layout | Formulas | Dist                          | Review | View |
|                                               | A     | АВ                 |                   | С        | D                             |        |      |
| 1                                             | pcode | name               |                   | money    | name2                         |        |      |
| 2                                             |       | นายภัทรพงค์ สิมงาม |                   | 28190    | ไม่รู้จัก,ค้นหารหัสบุคคลไม่พบ |        |      |
| 3                                             |       |                    |                   |          |                               |        |      |

9 ข้อมูลที่ระบบแจ้งให้ทราบว่าคำเนินการไม่สำเร็จ ที่ต้องนำมาแก้ไขในระบบ E-Money ตามปกติ

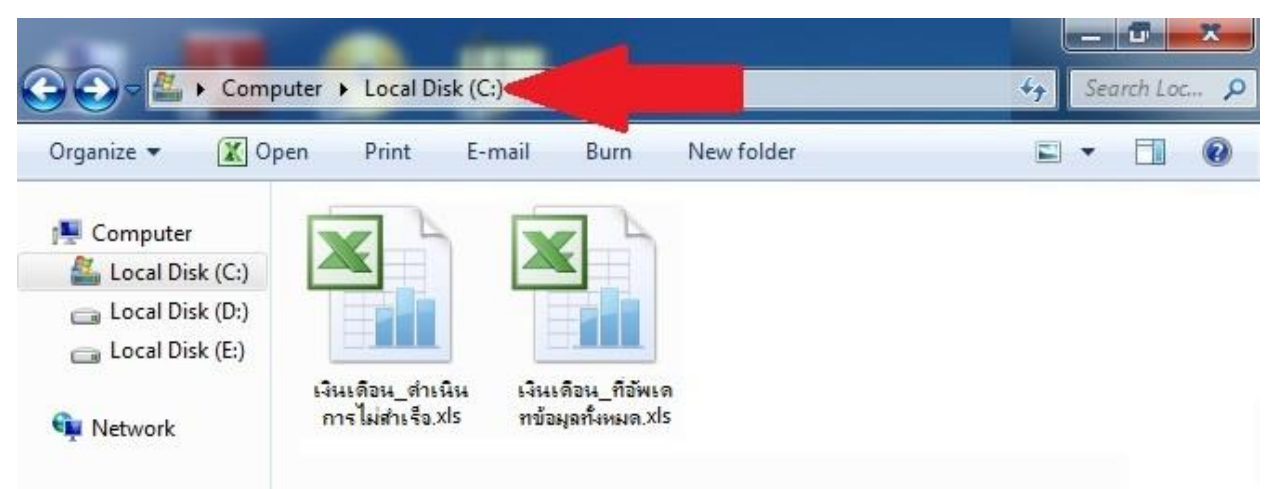

10 แสดงไฟล์เอ็กเซลที่ระบบส่งออกให้ดูเพื่อประกอบการแก้ไขข้อมูลที่เป็นปัญหา ถูกส่งออกที่ไดร์ฟ C: (ลูกศรแดงชี้) เงินเดือน\_ดำเนินการไม่สำเร็จ ไฟล์ที่แสดงข้อมูล ที่ต้องนำไปบันทึกใหม่ เพราะระบบดำเนินการไม่สำเร็จ เงินเดือน\_ที่อัพเดทข้อมูลทั้งหมด ไฟล์ที่แสดงข้อมูลเงินเดือนทั้งหมดเพื่อใช้ตรวจสอบอีกครั้งหนึ่ง